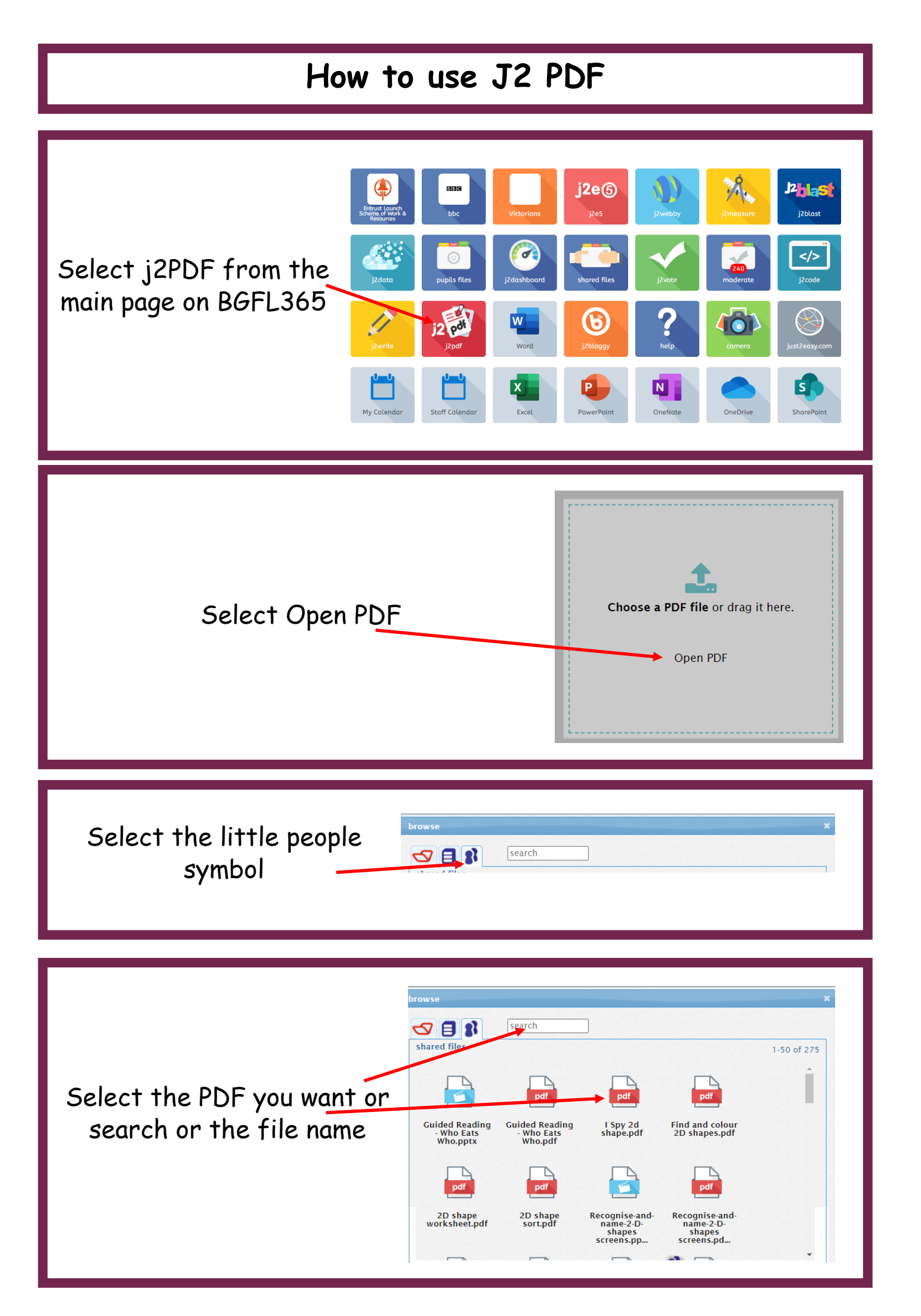

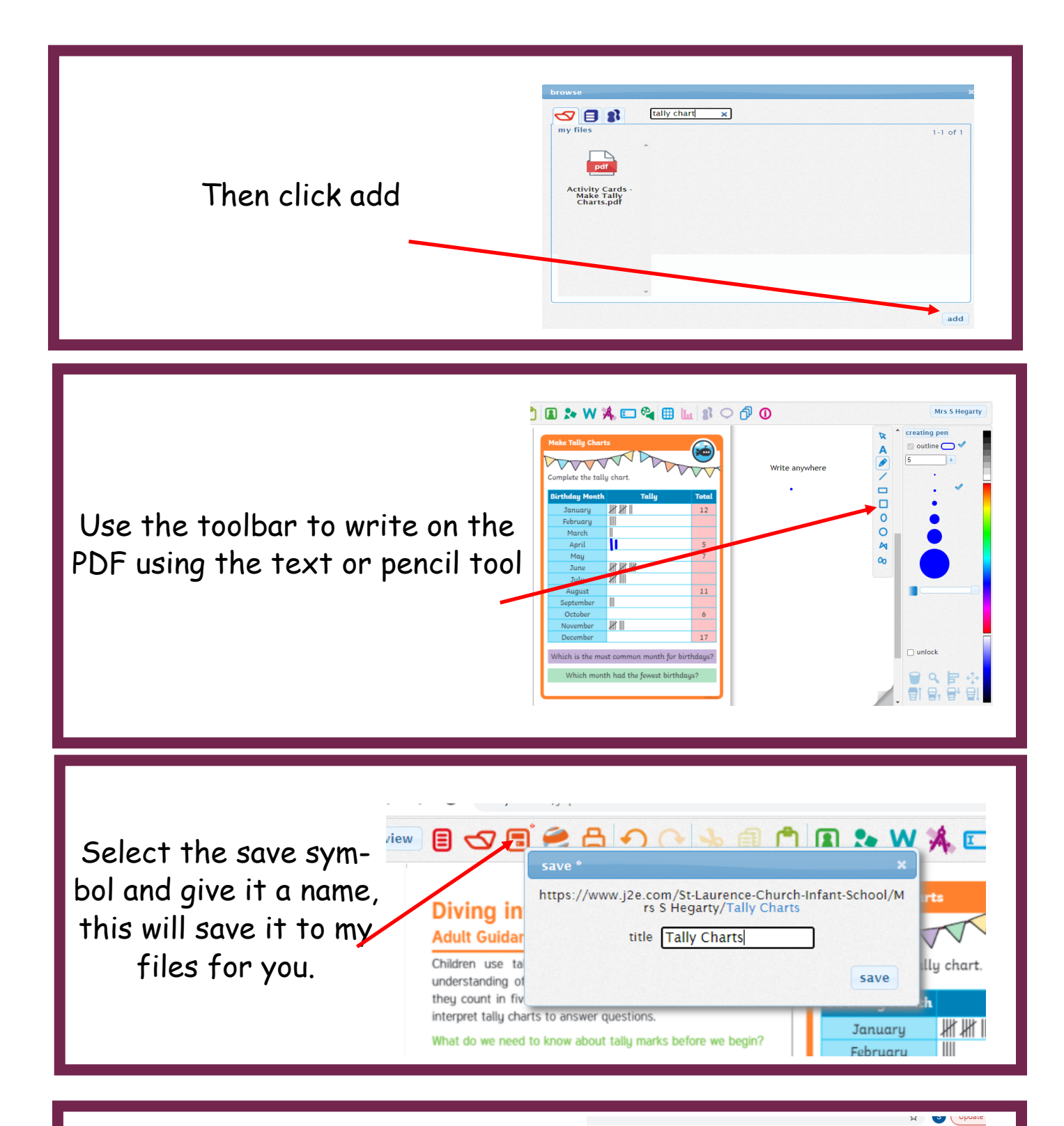

Once you have saved your pdf you can click on the black speech bubble at the end of the tool bar at the top, this will open the learning conversation for you to add a comment so that we know you have saved a new file on your My Files page.

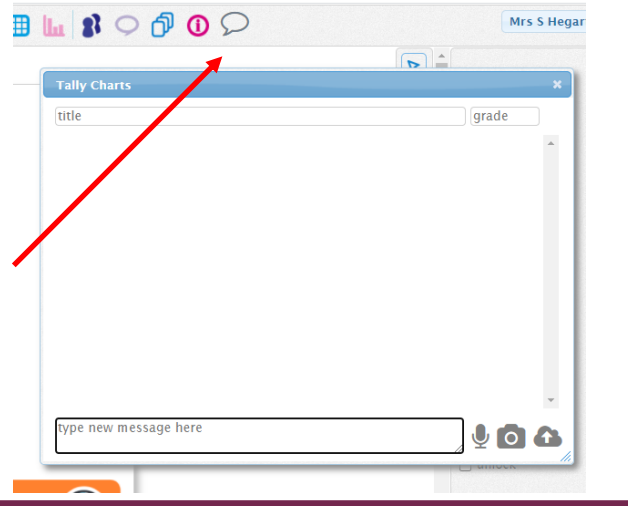